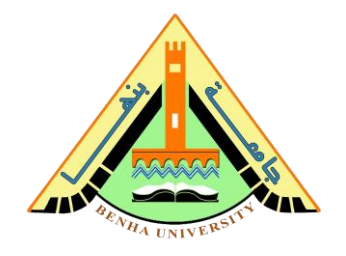

## Lab no 03: Implement BCD Counter

The purpose of this Lab is to learn to:

- Implement a 4-bits BCD counter on FPGA. You will write the behavioral description for the BCD counter using Verilog.
- Connect sub-modules on a top-level module. You will connect the BCD counter and the seven-segment decoder.
   Refer to Lab 2 to review the seven-segment decoder.
- Use the push button on the FPGA board as an input clock to the BCD Counter and understand the debouncing problem.

#### Parts: -

- 1. Code the behavioral description of the 4-bit BCD Counter.
- 2. Connect the BCD counter and the seven-segment decoder on the top-level module and run it on FPGA.

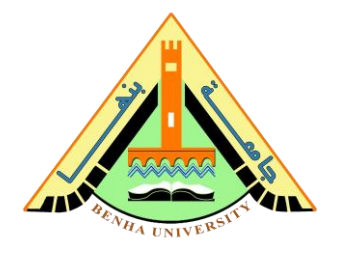

#### Part 1. Code the BCD Counter

A BCD counter is a sequential arithmetic circuit with clock and reset inputs and 4-bit outputs. Reset initializes the output to 0. It counts from 0000 (0) to 1001 (9) in decimal form on the application of the clock signal.

## **Behavioral description Verilog code for BCD Counter**

```
module bcd counter( clk, reset, count);
input clk , reset ;
// 4 bits output
output [3:0] count;
// 4 bits reg to hold the value of the output
reg [3:0] count;
// BCD counter
always @ (posedge clk or posedge reset)
      begin
             if (reset) // reset the counter circuit to initial (zero)
                    count \leq 0;
             else
                    begin
                           // check the count value equal nine to reset
                           if (count == 9)
                                 count <= 4'b0;
                           // if less than nine, add one
                           else
                                 count <= count + 1'b1;</pre>
                    end
      end
endmodule
```

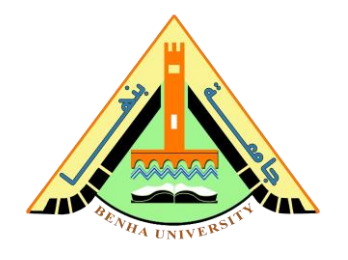

#### Verilog code for Decoder to 7 segments

endmodule

#### **CS222:** Computer Architecture

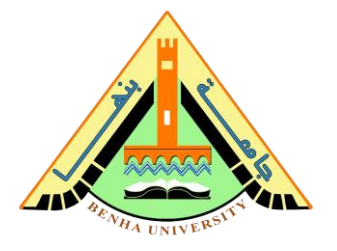

# Part 2. Connect the BCD counter and the seven-segment decoder

```
module counter_to_decoder ( clk, reset, segment_leds);
input clk , reset ;
output [6:0] segment_leds;
wire [3:0] count_wire;
// Instantiation of the BCD counter
bcd_counter bcd_counter_dut ( clk, reset, count_wire);
// Instantiation of the seven segments decoder
decoder_7seg decoder_7seg_dut ( count_wire[3],
count_wire[2], count_wire[1], count_wire[0],
segment_leds[6], segment_leds[5], segment_leds[4],
segment_leds[3], segment_leds[2], segment_leds[1],
segment_leds[0] );
endmodule
```

#### Run the integrated design (Counter + Decoder) on FPGA.

Refer to Lab 2 to program the FPGA by Quartus

Use DE-10lite kit, Altera MAX 10 based FPGA board Check DE10-lite user manual (<u>Here</u>) for pin assignment.

# Note: Assign Clock to the <u>push button (KEY0)</u> and Assign Reset to the switch button (SW0) on FPGA.